## Betalingsguide til AB Gymnastik

- 1. Gå ind på gymnastik.aarupboldklub.dk
- 2. Når du har fundet ud af, hvilket hold du eller dit barn skal gå på, så klik i betalingsfeltet "Online betaling" yderst til højre (det åbner betalingsmodulet):

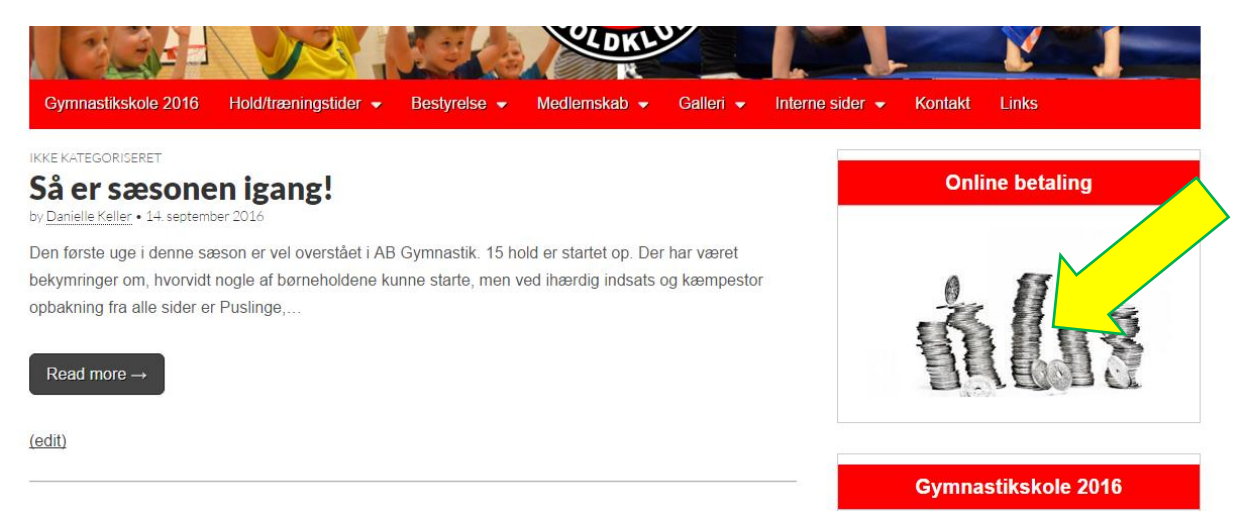

3. Nu dukker et vindue op, hvor der til venstre ses en liste med alle hold. Vælg hold.

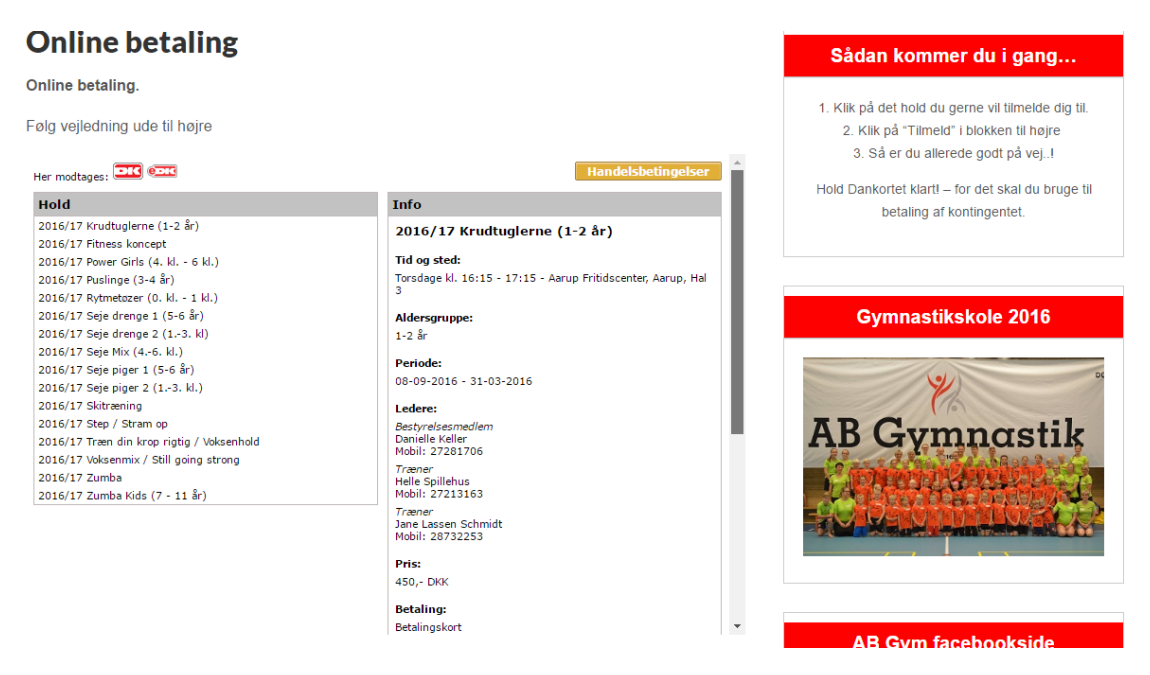

4. Informationer om det valgte hold kan ses til højre. Brug vinduets rullebar til at rulle helt ned i bunden, hvor der er en knap, der hedder "Tilmeld". Tryk på denne.

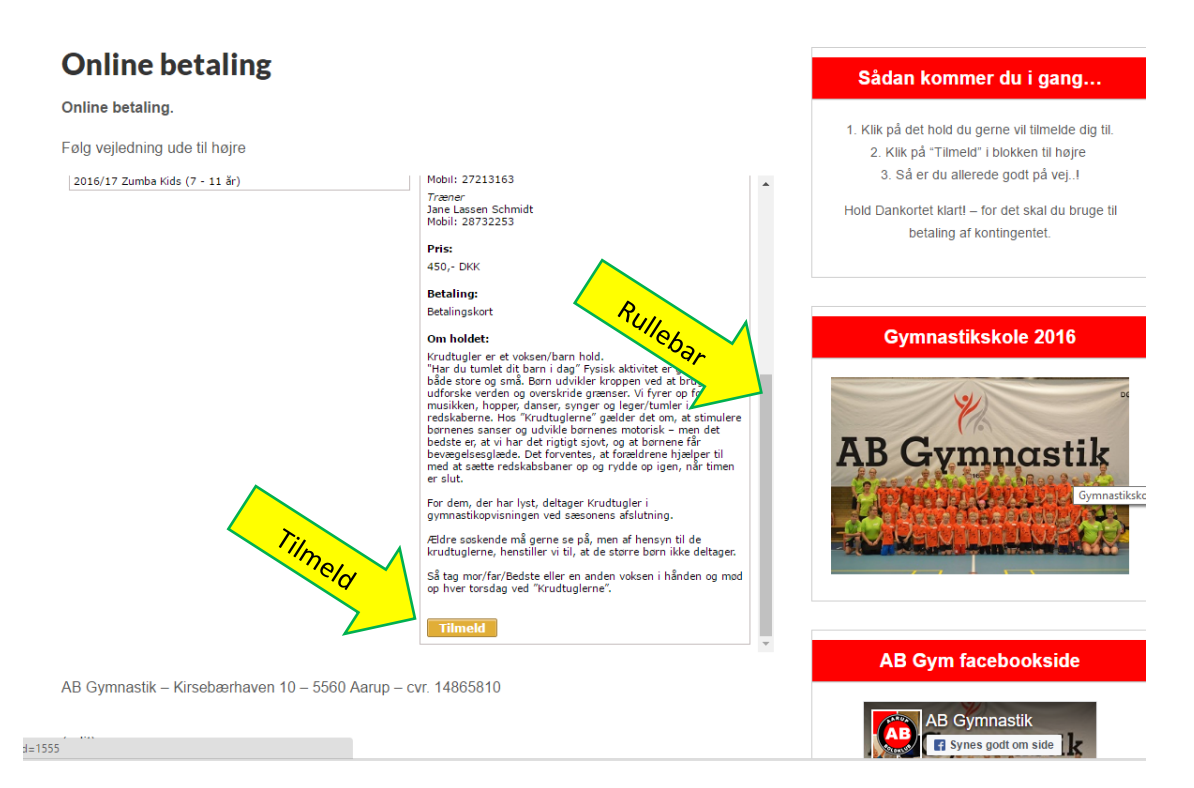

5. I vinduet skal nu indtastes medlemsoplysninger. Hvis du var medlem i sidste sæson kan du nøjes med at indtaste email og adgangskode i venstre side. Hvis du er NYT medlem, skal du udfylde felterne i højre side. Adgangskode fik du på email, da du tilmeldte dig første gang. Emailen kan evt. søges frem i din mailbox ved at søge på "conventus" og "adgangskode".

|                                | 🦰 Tilmelding – Google Chrome                                                                                                    | -                                                    | D X |                                                     |
|--------------------------------|----------------------------------------------------------------------------------------------------|------------------------------------------------------|-----|-----------------------------------------------------|
| <b>Online betali</b>           | Attps://www.conventus.dk/dataudv/www/new_tilmelding.php?foreningsid=5195&grup                                                                                                    |                                                      |     |                                                     |
| Online betaling.               | redskabsbaner op og rydde op igen, når tim<br>dem, der har lyst, deltager Krudtugler i<br>gymnastikopvisningen ved sæsonens afslut<br>Hold: 2016/17 Krudtuglerne (1-2 år)<br>Krudtuglerne. henstiller vi til, at de storre b                                                                                                    | nen er slut. For<br>ning. Ældre<br>I de<br>pørn ikke | ^   | r du I gang                                         |
| Følg vejledning ude til højr   | Aktivitet: Gymnastik: Andet deltager. Så tag mor/far/Bedste eller en and<br>hånden og mod op hver torsdag ved "Krudti                                                                                                    | len voksen i<br>uglerne".                            |     | blokken til højre                                   |
| 2016/17 Zumba Kids (7 - 11 ăr) | Betaling: Betalingskort<br>Pris: 450,- DKK Vejledning                                                                                                    |                                                      |     | le godt på vej!                                     |
|                                | Allerede medlem         Hvis du allerede er medlem i foreningen, skal du logge ind<br>herunder.         E-mail el. mobil:         Adgangskode:         Adgangskode:         Du skal accepter handelsbetingelserne<br>Tilmeld         Glemt adgangskode?    Silemt adgangskode?          Tif.:         Mobil:         E-mail:*         Glemt adgangskode? | es, hvis du IKKE                                     | KE  | r det skal du bruge til<br>ntingentet.<br>kole 2016 |

6. Er I flere medlemmer fra samme husstand, som har været tilmeldt med samme mailadresse, så er I alle i systemet. Ved ny tilmelding skal alle tilmeldes individuelt. Vælg, hvem der skal tilmeldes i listen med medlemmer, der dukker op i tilmeldingsvinduet:

|                                                                                   | 🦰 Tilmelding – Google Chrome                                                                                                    | - 0                                                                                                    | ×                                                                                                    |
|-----------------------------------------------------------------------------------|----------------------------------------------------------------------------------------------------|----------------------------------------------------------------------------------------------------|----------------------------------------------------------------------------------------------------|
| Online betali                                                                     | https://www.conventus.dk/dataudv/www/new_tile                                                                                                    | melding.php?flow_id=4&foreningsid=5195&gruppe=374                                                                                                    | oso<br>du i gang                                                                                             |
| Online betaling.<br>Følg vejledning ude til højr<br>2016/17 Zumba Kids (7 - 11 år | Aarup Boldklub<br>Troldebakken 28<br>S550 Aarup<br>E-mail: is@totalbanken.dk<br>CVR: 14865810<br>Hold: 2016/17 Krudtuglerne (1-2 år)<br>Aktivitet: Gymnastik: Andet<br>Betaling: Betalingskort<br>Pris: 450,- DKK | Krudtugler er et voksen/barn hold. "Har du tumlet dit barn i<br>dag" Fysisk aktivitet er godt for både store og små. Born<br>udvilder kroppen ved at bruge den, udforske verden og<br>overskride grænser. Vi fyrer og for musikken, hopper,<br>danser, synger og leger/tumler i redskaberne. Hos<br>"Krudtuglerne" gælder det om, at stimulere børnenes sanser<br>og udvikke børnenes motorisk - men det bedste er, at vi har<br>det rigtigt sjøxt, og at børnene får bøvægelsesglæde. Det<br>forventes, at forældrene hjælper til med at sætte<br>redskabsbaner op og rydde op igen, når timen er slut. For<br>dem, der har lyst, deltager Krudtugler i<br>gymnastikøvjisningen ved sæsonens afslutning. Ældre<br>søskende må gerne se på, men af hensyn til de<br>krudtuglerne, henstiller vi til, at de storre børn ikke<br>deltager. Så tag mor/far/bedste eller en anden voksen i<br>hånden og mod op hver torsdag ved "Krudtuglerne".<br>Vejledning | rne vil tilmelde dig til.<br>blokken til højre<br>le godt på vej!<br>vr det skal du bruge til<br>ntingentet. |
| arnilie                                                                           | Allerede medlem<br>Tælg en profil.<br>Profiler<br>& Asbjørn Malik Wegge Keller<br>& Aslak Wegge Keller<br>& Astrid Wegge Keller<br>& Danielle Keller                                                              | Nyt medlem         Bemærk! Denne funktion skal kun anvendes, hvis du IKKE         tidligere har været oprettet som medlem.         Kon:*          Mand         Kvinde         Navn:*          Adresse1:*          Adresse2:          Postnr.:*                                                                                                    | kole 2016                                                                                                    |

7. Når alle felter er udfyldt trykkes på "Tilmeld" i bunden af vinduet i højre side, og der dukker et nyt modul op til betaling med Dankort.